Οδηγίες Χρήσης για τη μετάδοση των εκλογικών αποτελεσμάτων με το Σύστημα Ασφαλούς Μετάδοσης (SRT)

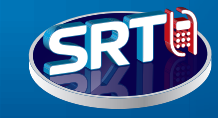

## BHMA 1) Ενεργοποίηση της εφαρμογής 1. Πατήστε το αριστερό **Βήματα εγγραφήs** πλήκτρο πλοήγησης με την παραλαβή 2. Πατήστε το κεντρικό πλήκτρο του κινητού του εκλογικού υλικού BHMA 2 Εισαγωγή κωδικού εγγραφήs 1. Βλέπε έντυπο μυστικών κωδικών (§ B) 2. Πληκτρολογήστε τον 9ψήφιο κωδικό εγγραφής, χωρίς κανένα κενό Υπουργείο Εσωτερικών 3. Πατήστε το αριστερό πλήκτρο επιλογής www.ypes.gr «Συνέχεια» Σε περίπτωση λάθους, πατήστε το δεξί πλήκτρο επιλογής «Διόρθωση» BHMA 3 Εισαγωγή εκλογικού τμήματοs 1. Πληκτρολογήστε τον αύξοντα αριθμό του εκλογικού σας τμήματος Πατήστε το αριστερό πλήκτρο επιλογήs «Συνέχεια» η剂ήκτρο ενεργοποίησης/απενεργοποίησης κινητού BHMA 4) Επιβεβαίωση αποστολής πληροφοριών SAMSUNG Πατήστε το αριστερό πλήκτρο επιλογής «Nai» BHMA 5 Επιτυχής έκβαση της διαδικασίας Πατήστε το αριστερό πλήκτρο επιλογήs «Έξοδοs» Σε περίπτωση αδύνατης σύνδεσης με το κεντρικό σύστημα πατήστε Singular Logic το αριστερό πλήκτρο επιλογής «Επανάληψη» για να επαναληφθεί www.singularlogic.eu αυτόματα η διαδικασία

Για οποιοδήποτε πρόβλημα ή πληροφορία καλέστε 210 626 7777

## Σύστημα Ασφαλούς Μετάδοσης 🤤

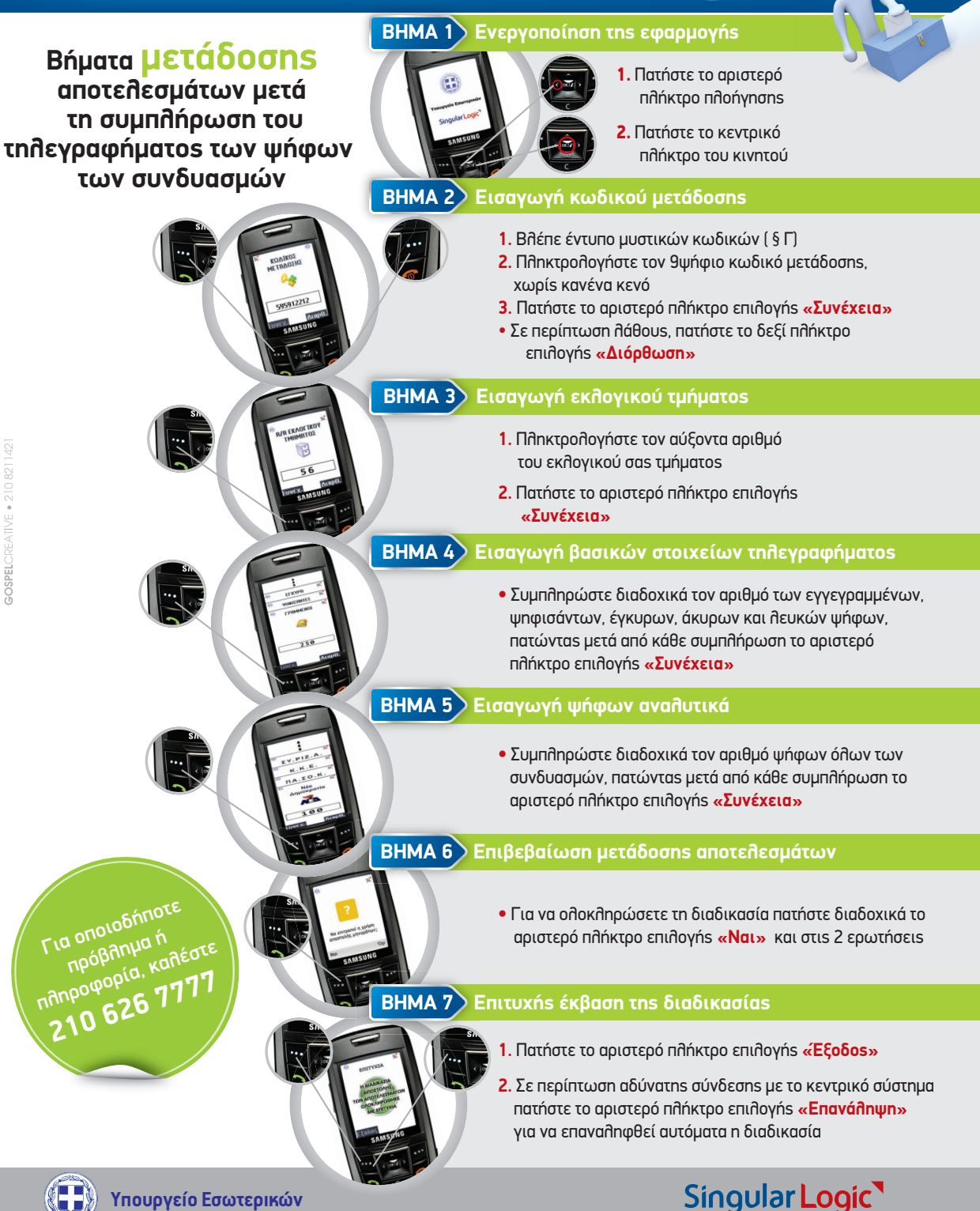